## How To Register Online To Reserve Your Workout

1. Navigate to <u>https://pennstatecampusrec.org</u>) on a web browser.

Select Log In from the top right of the screen.

2. Current UP Student, Faculty or Staff members select the blue PSU LOGIN If you have an Associate or Community membership select the orange CAMPUS REC LOGIN

Associate or Community membership who have <u>never logged into our site before</u>, please email <u>recmembership@psu.edu</u> to obtain a username and temporary password.

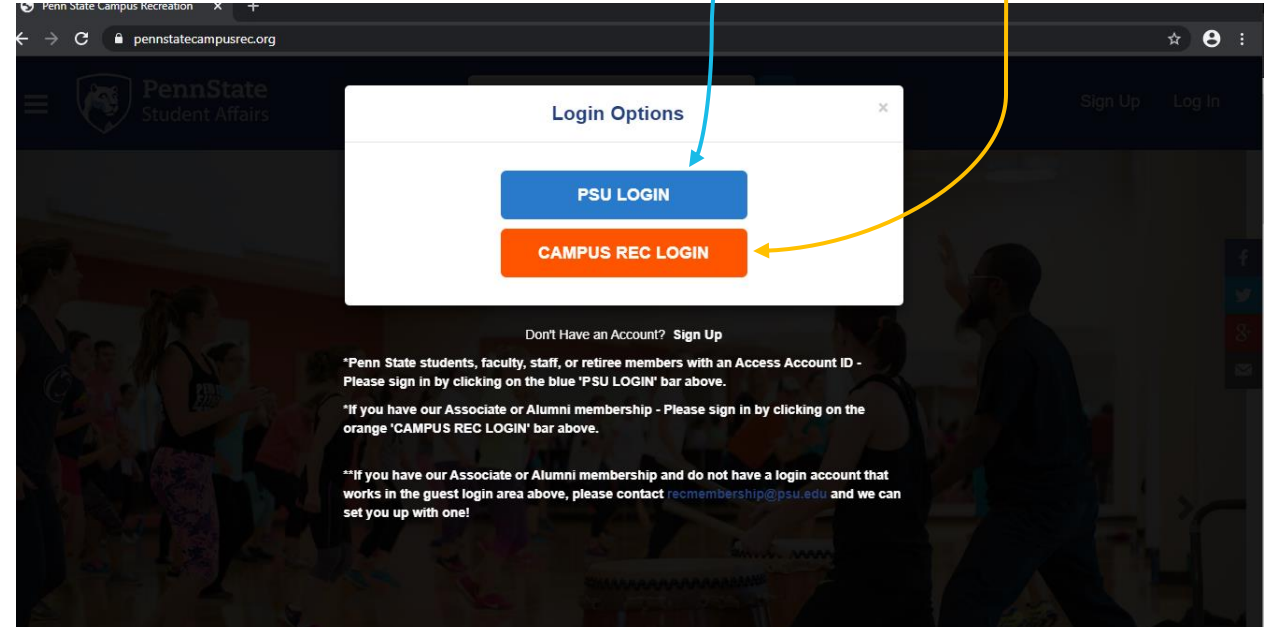

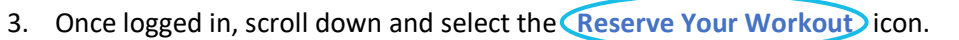

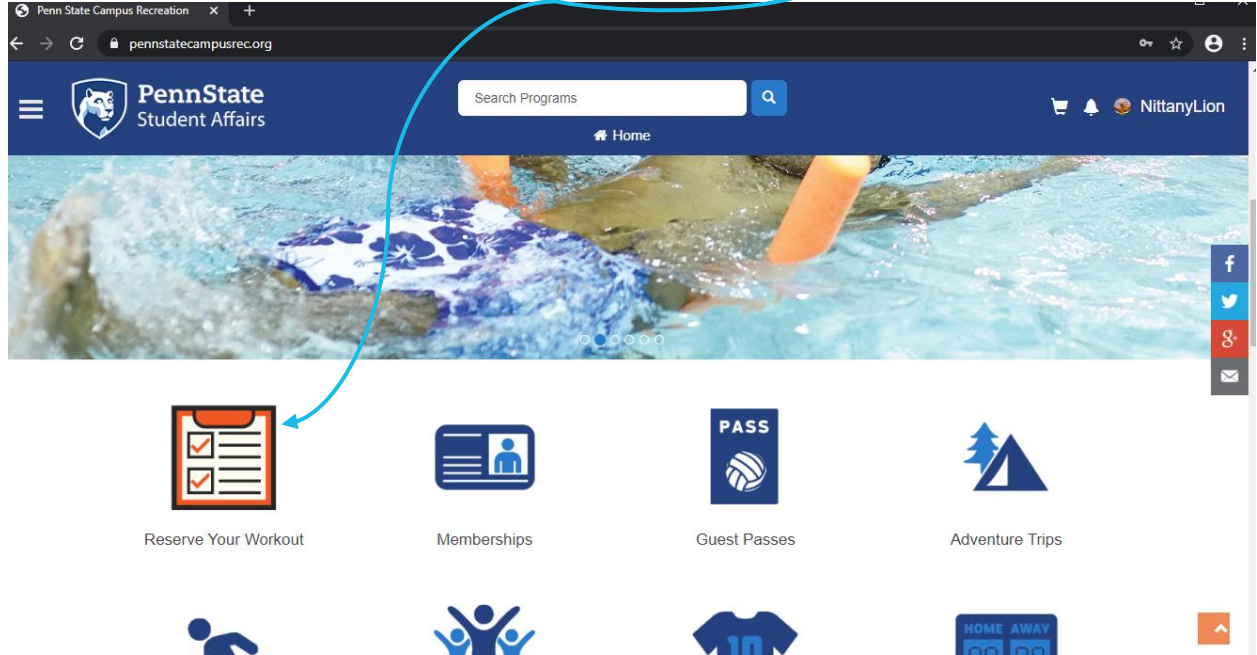

On this screen you will see each area that is available for use in our facilities.
 You may click on each area to see a description of it and to reserve an available spot.
 Registration for each area will open up 48 hours prior to the start time.

| ennstatecampusrec.org/Program                          | //Get roducts?classification=3a571d0b-79e7-418f-8fc5-94ed50105419                                                                                                    | × 8                                 |
|--------------------------------------------------------|----------------------------------------------------------------------------------------------------|-------------------------------------|
| PennState<br>Student Affairs                           | Search Products Q                                                                                                    | 📜 🌲 🥹 NittanyLion                   |
| Classification                                         | All Categories                                                                                                    |                                     |
| Classifications<br>ierican Red Cross Courses<br>uatics | IM<br>Reservation IM Fitness Center - 1st Floor Weight<br>This will reserve your spot for the 1st floor of the IM Building Fl<br>Center. This floor will give you access to dumbbells, adjustable | \$0.00<br>S<br>itness<br>e benches, |
| ness Programs<br>oup Fitness<br>ırtial Arts            | IM IM Fitness Center - 2nd Floor Cardic<br>This will reserve your sport for the 2nd floor of the IM Building<br>Center                                                                            | \$0.00<br>Fitness                   |
| utdoor Adventures<br>eserve Your Workout<br>ennis      | IM IM Gym 2 - Cardio     Part of Gym 2 at the IM Building is now set up with cardio for y     The will record your goal of the place up have be off                                               | \$0.00<br>you to utilize.           |
| mesters<br>mmer 2020                                   | IM IM Gym 2 - Weights<br>Part of Gym 2 now has free weight stations available for use. T<br>reserve your spot in one of these locations.                                                          | er.<br>\$0.00<br>This will          |

5. When you find an available session you would like to register for, select the blue REGISTER button

| Program Details - Penn State Car × +                                                                                                    |                                                                                                    | /                                                                              | x                                                                            |
|----------------------------------------------------------------------------------------------------|----------------------------------------------------------------------------------------------------|--------------------------------------------------------------------------------|------------------------------------------------------------------------------|
| ← → C                                                                                                    |                                                                                                    | 53b8a6&semesterId=32cc4da7-2272                                                | -4cff-af58-873821e3e1c4 🖈 😫 🗄                                                |
| E PennState<br>Student Affairs                                                                                                    | Search Programs                                                                                           |                                                                                | 📜 🌲 🧐 NittanyLion                                                            |
| <b>Program Details</b><br>IM Fitness Center - 1st Floor Weights: \$                                                                                                    | 0.00                                                                                                    |                                                                                | IM<br>Reservation f                                                          |
| Programs / IM Fitness Center - 1st Floor Weight<br>This will reserve your spot for the 1st floor of the IM Building<br>equipment. Please arrive on time for your reserved spot. W | s<br>g Fitness Center. This floor will give you access<br>hen the reservations ends, you will be asked to | to dynabelis, adjustable benches, so<br>have the facility so that we can clear | auat racks, and Hammer Strength<br>n it to prepare for the next reservation. |
| Program Instances<br>Monday, August 3, 2020<br>2:30 PM to 3:00 PM 14 spot(s) available<br>REGISTER                                                                                |                                                                                                    |                                                                                |                                                                              |

6. On the next screen you can select **CHECKOUT** at the bottom right.

| PennState<br>Student Affairs                                                                           | Search Programs | ٩        |            | ķ         | 🞐 🌲 🤹 Nittanyi |
|----------------------------------------------------------------------------------------------------|-----------------|----------|------------|-----------|----------------|
| Shopping Cart                                                                                          |                 |          |            |           |                |
| Nittany Lion                                                                                           |                 |          |            |           | O-433096       |
| Item                                                                                                   | Customer Name   | Quantity | Unit Price | Total     |                |
| Program: IM Fitness Center - 1st Floor Weights<br>Program Instance: Mon. Aug 3 2020 2:30 PM to 3:00 PM | Nittany Lion    | 1        | \$0.00     | \$0.00    | REMOVE         |
|                                                                                                    |                 |          |            |           |                |
| Enter promo code APPLY                                                                                 |                 |          |            | Subtotal: | \$0.00         |
|                                                                                                    |                 |          |            | Tax:      | \$0.00         |
|                                                                                                    |                 |          |            | Total     | \$0.00         |

7. On this screen you can also select **CHECKOUT** unless you wish to cancel your selection.

| Shop                            | ping Cart - Penn State Camp 🗙 🕂           |                                                                                                    |                   | - 🗆 X             |
|---------------------------------|-------------------------------------------|----------------------------------------------------------------------------------------------------|-------------------|-------------------|
| $\leftrightarrow$ $\rightarrow$ | C Pennstatecampusrec.org/Cart?retur       | nUrl=%2FProgram%2FGetProducts%3 oroductTypeCV%3D00000000-0000-0000-00000                                                                                   | 00003502          | ☆ <b>8</b> :      |
|                                 | PennState                                 |                                                                                                    | _                 |                   |
|                                 | Student Affairs                           | Are You Sure?                                                                                                    | ×                 | 🚆 🌲 🤓 NittanyLion |
|                                 |                                           | Clicking continue will take you to an external site to process your transaction. Once<br>completed, you will be returned to this site to review you order. |                   |                   |
|                                 | Shopping C                                | Do not click BACK on your browser     Do not click Refresh/F5 on your browser     Processing may take a few minutes                                        |                   |                   |
|                                 | Nittany Lion                              |                                                                                                    |                   | O-433096          |
|                                 | Item                                      | CANCEL CHECKOUT                                                                                                    | Total             |                   |
|                                 | Program: IM Fitness Center - 1st Floor We | 0.0 PM                                                                                                    | \$0.00            | REMOVE            |
|                                 |                                           |                                                                                                    |                   |                   |
|                                 |                                           |                                                                                                    |                   |                   |
|                                 | Enter promo code APPLY                    |                                                                                                    | Subtotal:         | \$0.00            |
|                                 |                                           |                                                                                                    | Tax:              | \$0.00            |
|                                 |                                           |                                                                                                    | Total:            | \$0.00            |
|                                 |                                           |                                                                                                    | CONTINUE SHOPPING | СНЕСКОИТ          |
|                                 | Refund Policy                             |                                                                                                    |                   |                   |
|                                 | Memberships                               |                                                                                                    |                   |                   |

8. You are now registered for this session and will also receive an email receipt.

| pennstatecampusrec.org/ProcessorResponse/ZeroDol                                                                                                    | larReceipt                    |               |                             |                        |                            |                                          |
|----------------------------------------------------------------------------------------------------|-------------------------------|---------------|-----------------------------|------------------------|----------------------------|------------------------------------------|
| PennState                                                                                                    | Search Programs               |               | ۹                           |                        | <b>_</b>                   | 🔺 🧟 Nit                                  |
| Student Affairs                                                                                                    | # Home                        | 2             |                             |                        |                            | ÷Ť                                       |
| Your order was processe                                                                                                    | d successfully                | ,             |                             |                        |                            |                                          |
| Payment was Successful                                                                                                    |                               |               |                             |                        |                            |                                          |
|                                                                                                    |                               |               |                             |                        |                            |                                          |
| A receipt has been sent to you.                                                                                                    |                               |               |                             |                        |                            |                                          |
| A receipt has been sent to you.                                                                                                    |                               |               |                             |                        |                            | <b>0-</b> 433096                         |
| A receipt has been sent to you. Nittany Lion Item                                                                                                    | Customer Name                 | Quantity      | Unit Price                  | Total                  |                            | <b>O-</b> 433096                         |
| A receipt has been sent to you. Nittany Lion tem Program: IM Fitness Center - 1st Floor Weights Program Instance. Mon, Aug 3 2020 2:30 PM to 3:00 PM  | Customer Name<br>Nittany Lion | Quantity<br>1 | <b>Unit Price</b><br>\$0.00 | <b>Total</b><br>\$0.00 |                            | O-433096<br>RMATION                      |
| A receipt has been sent to you. Nittany Lion Item Program: IM Fitness Center - 1st Floor Weights Program Instance: Mon, Aug 3 2020 2:30 PM to 3:00 PM | Customer Name<br>Nittany Lion | Quantity<br>1 | Unit Price<br>\$0.00        | <b>Total</b><br>\$0.00 | CONFI                      | 0-433096                                 |
| A receipt has been sent to you. Nittany Lion Item Program: IM Fitness Center - 1st Floor Weights Program Instance: Mon, Aug 3 2020 2:30 PM to 3:00 PM | Customer Name<br>Nittany Lion | Quantity<br>1 | Unit Price<br>\$0.00        | <b>Total</b><br>\$0.00 | CONF                       | 0-433096<br>RMATION<br>\$0.00            |
| A receipt has been sent to you. Nittany Lion Item Program: IM Fitness Center - 1st Floor Weights Program Instance: Mon, Aug 3 2020 2:30 PM to 3:00 PM | Customer Name<br>Nittany Lion | Quantity<br>1 | Unit Price<br>\$0.00        | <b>Total</b><br>\$0.00 | CONFI<br>Subtotal:<br>Tax: | O-433096<br>IRMATION<br>\$0.00<br>\$0.00 |

9. If you wish to see the programs you have registered for and/or cancel a reservation, you can select your name at the top right of the screen and select Profile

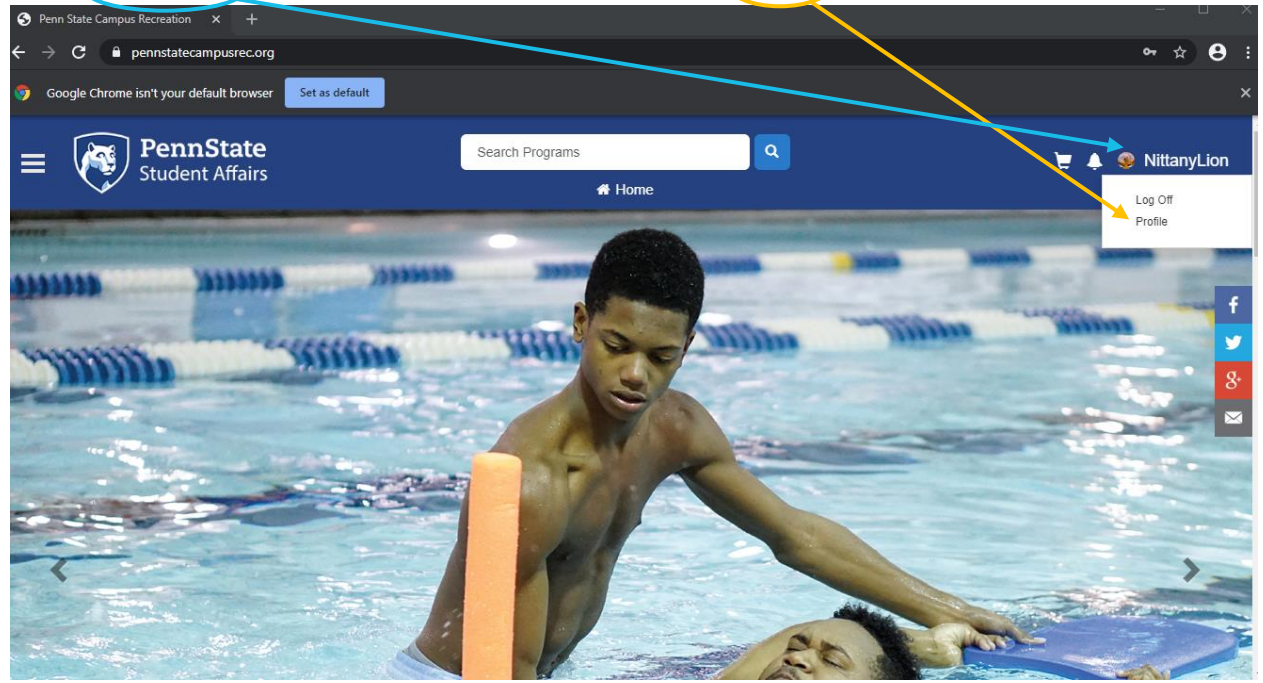

10. On the next screen, select the word **Programs** from the column on the left.

| ÷ → | C 🔒 pennstatecampu                                                                        | <b>isrec.org</b> /Mem | iberDetails                          |                       | ☆ 😝 :             |
|-----|-------------------------------------------------------------------------------------------|-----------------------|--------------------------------------|-----------------------|-------------------|
| =   | PennSt<br>Student A                                                                       | <b>:ate</b><br>ffairs | Sea                                  | rch Programs Q        | 📜 🌲 🧐 NittanyLion |
|     | View A                                                                                    |                       | ount                                 |                       |                   |
|     | Personal Information<br>Programs<br>Memberships<br>Lockers<br>Equipment<br>Court Bookings |                       | Photo                                |                       |                   |
|     | Facilities<br>Guest Passes<br>Multi-Visit Passes<br>Order History<br>Tourol Soprings      | 0000                  | Personal Information<br>E-mail OptIn | SUBMIT OPT IN CHANGES |                   |
|     | Invoices<br>Saved Payment Info                                                            | 0                     | ID Number<br>Gender                  | M-10000<br>Male       |                   |
|     |                                                                                           |                       | Dete of Dist                         | No. Dec 01 1070       |                   |

11. On this screen you will see any programs you have registered for and can also select the three dots to the right of any program if you wish to cancel your reservation.

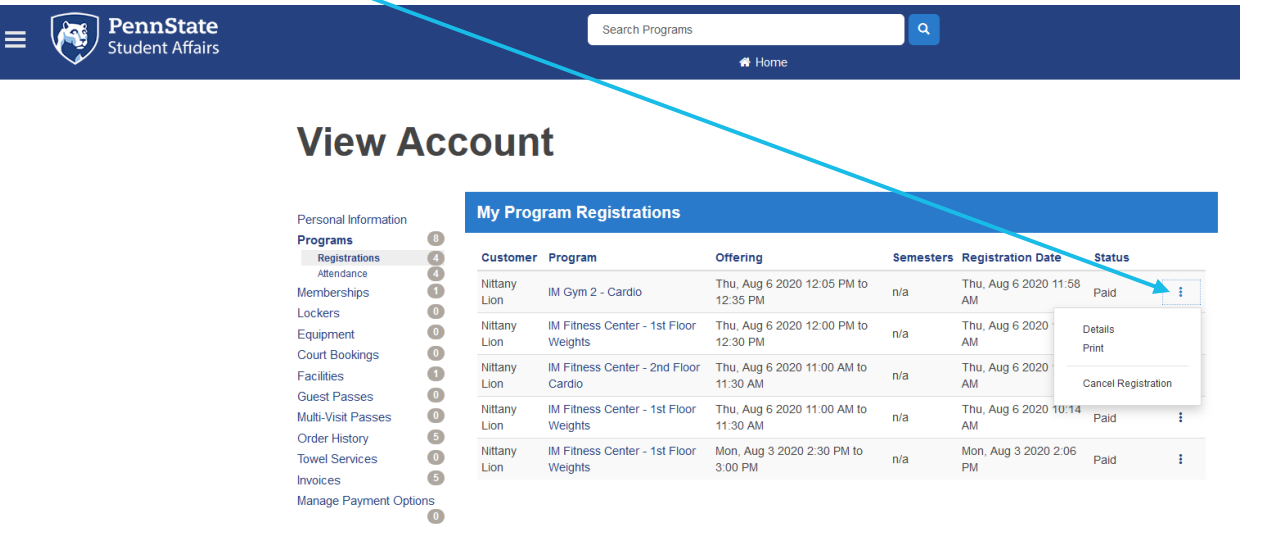